## 向日市ふるさとWEB検定 操作手順3 (受検画面の操作方法)

| I← ← 1 2 3 → →I                                              |                    | ? 中断 🗮                                                               |
|--------------------------------------------------------------|--------------------|----------------------------------------------------------------------|
| ♥00:59:58<br>制限時間はここに記載されます。<br>時間の経過に合わせて、緑色の線が<br>減っていきます。 | されます。選択肢から正解を選びます。 | 途中で中断したい場合は、「中断」を<br>押してください。<br>制限時間は記録されるので、残り時<br>間は途中からの再開となります。 |
| <ul> <li>〇 1 正解</li> <li>〇 2 不正解</li> <li>〇 4 不正解</li> </ul> |                    |                                                                      |

| (* | ← 1 2 3 → →                     | ? 中断 😑 |
|----|---------------------------------|--------|
| 2  | 9:40:30<br>操作確認練習問題)第2問 日本の首都は? |        |
|    | <b>大阪</b> 前の設問に戻ります。            |        |
|    |                                 | >      |

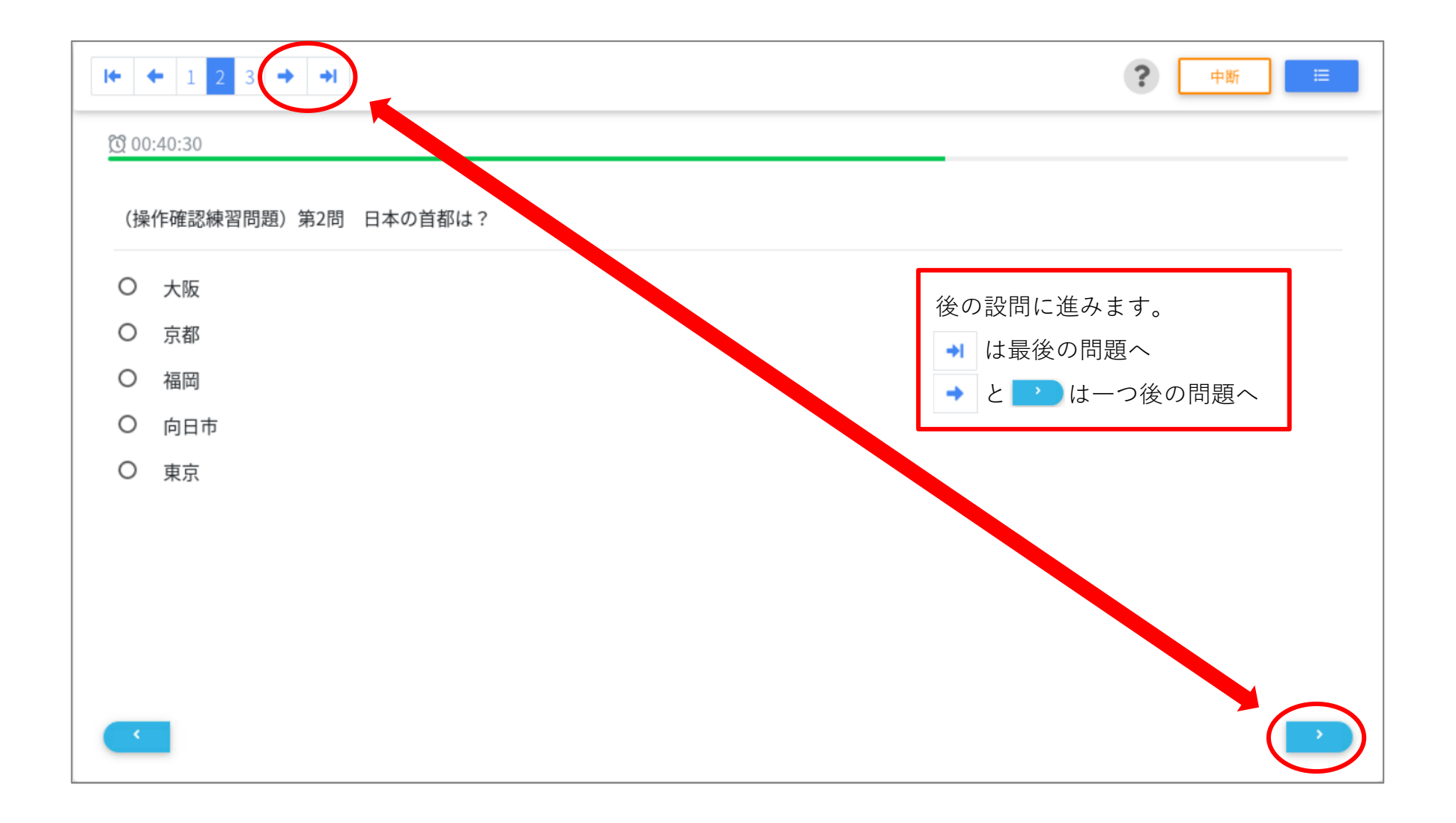

| I← ← 1 2 3 → O(200:51:08)                                                                       | 数字を押すと、その番号の設問に戻る<br>ことができます。<br><例>「3」を押すと第3問目に切り替 | (進む)<br><b>? 中断 ■</b><br>替わる           |
|-------------------------------------------------------------------------------------------------|-----------------------------------------------------|----------------------------------------|
| <ul> <li>(操作確認練習問題)第</li> <li>〇 イギリス</li> <li>〇 ・ ・ ・ ・ ・ ・ ・ ・ ・ ・ ・ ・ ・ ・ ・ ・ ・ ・ ・</li></ul> | 3問 フランスの首都は?                                        |                                        |
| O ドイツ<br>O 日本<br>O パリ                                                                           |                                                     |                                        |
| ○ イタリア                                                                                          |                                                     |                                        |
|                                                                                                 | r                                                   |                                        |
|                                                                                                 |                                                     | 全ての問題の回答が終わったら「採点」<br>を押して検定を終了してください。 |